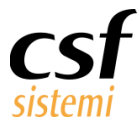

Manuale Sistema F Platinum Riepilogo venduto – Dashboard

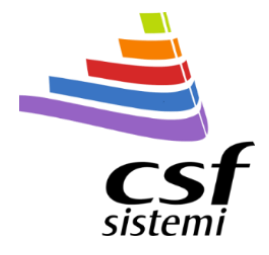

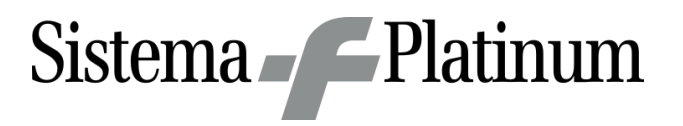

# Manuale Sistema F Platinum

Riepilogo venduto – Dashboard

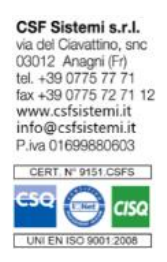

| Committente      | CSF Sistemi                   |
|------------------|-------------------------------|
| Progetto         | Riepilogo venduto – Dashboard |
| Tipo Documento   | Manuale Sistema F Platinum    |
| Codice Progetto  | CSFMANRVD                     |
| Codice Documento | CSFMANRVD 170101              |
| Revisione        | 1.0.3                         |
| Data             | 19/10/2017                    |

Ultima Revisione: Prima stesura

## Sommario

| 1 | Premessa        |                               |
|---|-----------------|-------------------------------|
| 2 | Le novità       |                               |
| : | 2.1 Aree funzio | nali                          |
|   | 2.1.1 Filtri    |                               |
|   | 2.1.2 Inte      | stazione e periodo            |
|   | 2.1.3 Valo      | ri e selezione dettagli       |
|   | 2.1.3.1         | Venduto Netto                 |
|   | 2.1.3.2         | Sconto                        |
|   | 2.1.3.3         | Clienti e Pezzi               |
|   | 2.1.3.4         | Ticket e Quota                |
|   | 2.1.3.5         | Cassa                         |
|   | 2.1.3.6         | Costo medio                   |
|   | 2.1.3.7         | Margine e Margine percentuale |
|   | 2.1.4 Lege      | nda8                          |
|   | 2.1.5 Note      | e operative                   |
| 3 | I confronti     |                               |

www.csfsistemi.it

Pag. **1** di **9** 

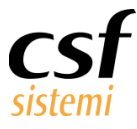

## 1 Premessa

Dalla revisione 7.7.0 l'elaborazione **Riepilogo Venduto** si arricchisce di **dati comparativi e di indicatori sull'andamento delle vendite.** 

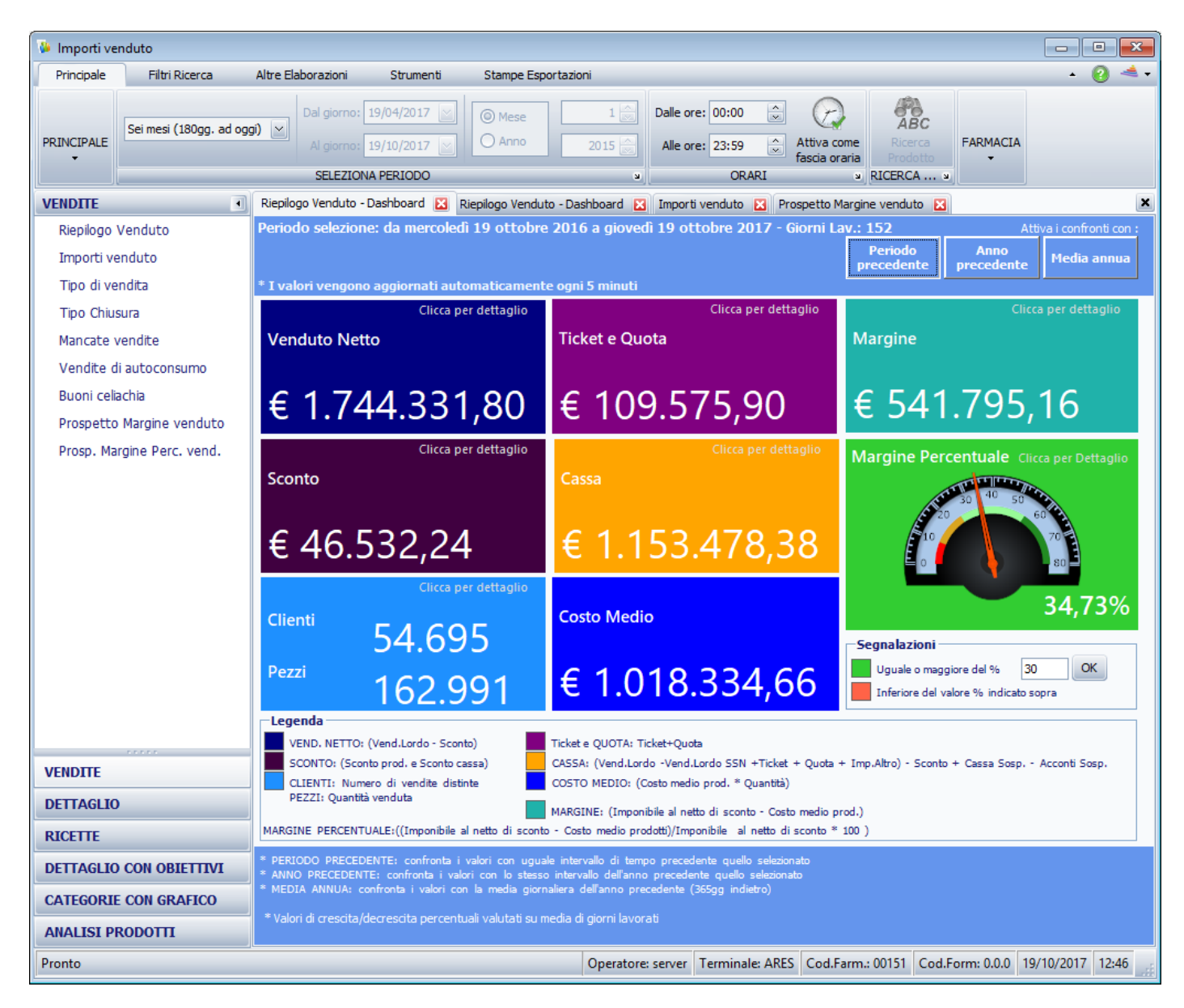

# 2 Le novità

La funzione è stata aggiornata nei valori ed arricchita di dettagli, in particolare:

- Aggiornata nei valori, sono stati inseriti il numero Clienti e il numero di Pezzi venduti;
- Arricchita di dettagli, cliccando sui blocchi colorati si apre una finestra con i dati inerenti al valore scelto. La finestra ripropone sezioni dell'elaborazione Importi venduto, consentendo una lettura dei dati facilitata e più rapida.

Questo documento è di carattere riservato ed è destinato esclusivamente a chi specificamente autorizzato dalla CSF Sistemi. L'accesso, la divulgazione, la copia o la diffusione sono vietate a chiunque altro ai sensi delle normative vigenti e possono costituire una violazione penale.

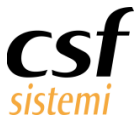

### 2.1 Aree funzionali

La maschera può essere suddivisa in schemi logici rappresentati nell'immagine seguente.

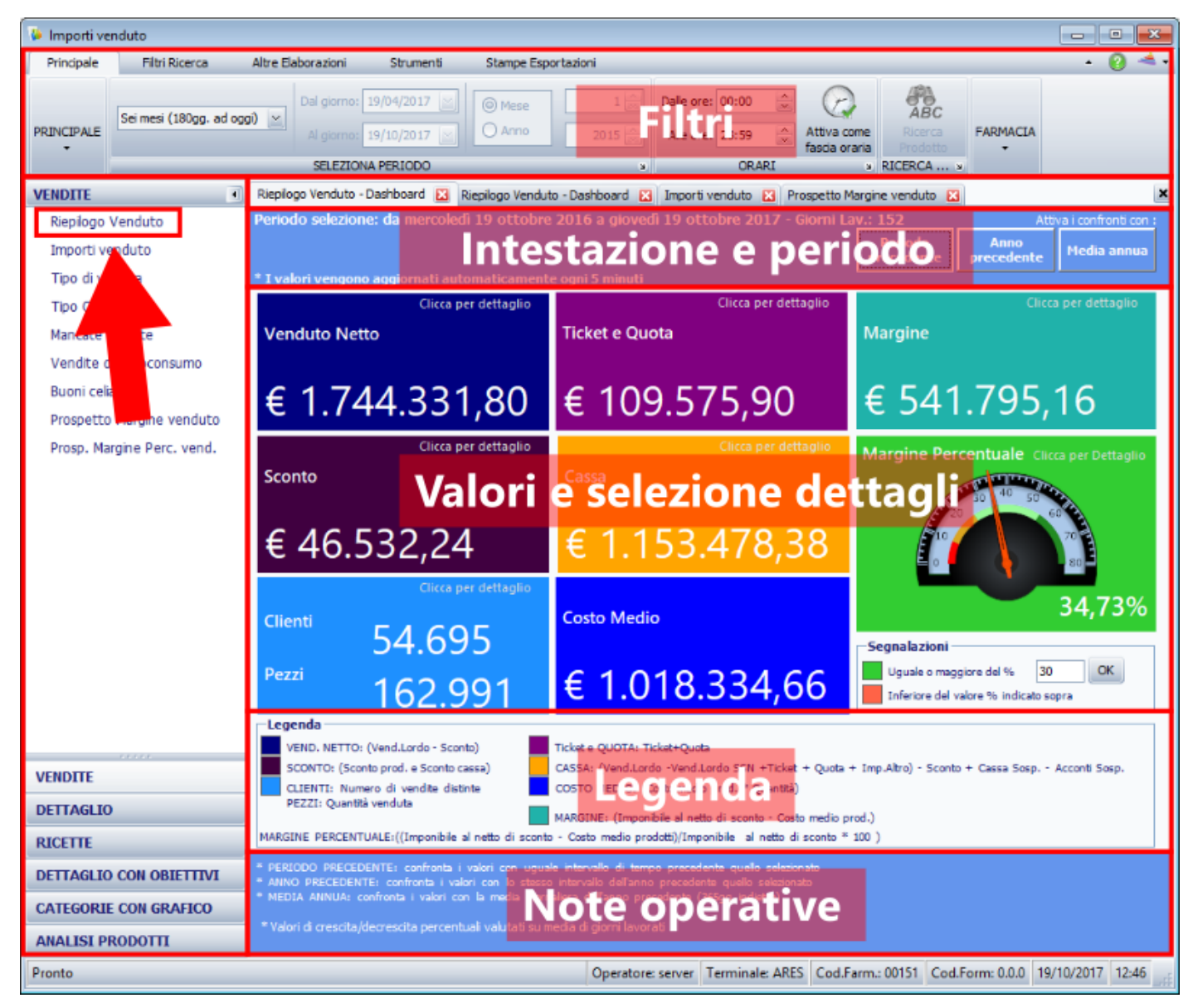

Le aree funzionali sono:

- 🔺 🖌 Filtri
- 🔺 Intestazione e periodo
- 🔺 🛛 Valori e selezione dettagli
- 🔺 Legenda
- 🔺 Note operative

www.csfsistemi.it

Pag. 3 di 9

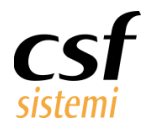

#### 2.1.1 Filtri

| Principale | Filtri Ricerca Alt        | re Elaborazioni | Strumenti    | Stampe Esportazioni    |                                     |     |           |                            |          | • 🙆 🔺 • |
|------------|---------------------------|-----------------|--------------|------------------------|-------------------------------------|-----|-----------|----------------------------|----------|---------|
| PRINCIPALE | Sei mesi (180gg. ad oggi) | Dal giorno:     | 19/04/2017 🔛 | Mese     Anno     2015 | Dalle ore: 00:00<br>Alle ore: 23:59 | Att | tiva come | ABC<br>Ricerca<br>Produtto | FARMACIA |         |
|            |                           | SELEZIO         | NA PERIODO   | v                      | ORA                                 | RI  | R         | RICERCA »                  |          |         |

#### L'elaborazione consente l'inserimento dei filtri:

- 🔺 periodo e fascia oraria
- 🔺 🛛 servizio notturno
- 🔺 🛛 tipo prodotti (normali, DPC ed entrambi)
- 🔺 operatore
- 🔺 raggruppamento

#### 2.1.2 Intestazione e periodo

| Periodo selezione: da mercoledì 19 ottobre 2016 a giovedì 19 ottobre 2017 - Giorni La | v.: 152               |                    | va i confronti con : |
|---------------------------------------------------------------------------------------|-----------------------|--------------------|----------------------|
|                                                                                       | Periodo<br>precedente | Anno<br>precedente | Media annua          |
| * I valori vengono aggiornati automaticamente ogni 5 minuti                           |                       |                    |                      |

I filtri impostati, con il calcolo degli effettivi giorni lavorati nel periodo selezionato, vengono riepilogati nel pannello di intestazione. A questo si aggiunge il periodo di confronto, qualora si selezioni uno dei tasti presenti in alto a destra, che permettono di impostare le modalità di valutazione della crescita o decrescita dei valori analizzati.

Le modalità di confronto sono 3:

- Periodo precedente
- Anno precedente
- 🔺 🛛 Media annua

Il **periodo precedente** permette il confronto tra due periodi temporali adiacenti, a titolo di esempio la settimana corrente con la precedente, il mese passato con quello precedente, quest'anno con l'anno scorso. L'**anno precedente** permette il confronto tra un periodo dell'anno corrente ed il medesimo dell'anno precedente, ad esempio agosto di quest'anno con agosto dello scorso anno.

La **media annua** permette il confronto del dato del periodo indicato con la media annua moltiplicata per i giorni lavorati del periodo.

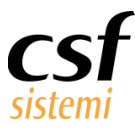

### 2.1.3 Valori e selezione dettagli

| Clicca per dettaglio | Clicca per dettaglio         | Clicca per dettaglio                     |
|----------------------|------------------------------|------------------------------------------|
| Venduto Netto        | Ticket e Quota               | Margine                                  |
|                      |                              |                                          |
| € 1.744.331.80       | € 109.575.90                 | € 541.795.16                             |
|                      | c                            |                                          |
| Clicca per dettaglio | Clicca per dettaglio         | Margine Percentuale Clicca per Dettaglio |
| Sconto               | Cassa                        | 30 40 50                                 |
|                      | 6 4 4 5 3 4 7 9 3 9          | 20 60 <sup>°</sup>                       |
| € 46.532,24          | € 1.153.478,38               |                                          |
| Clicca per dettaglio |                              |                                          |
|                      | Costo Medio                  | 34,73%                                   |
| 54.695               |                              | Segnalazioni                             |
|                      | £ 1 018 334 66               | Uguale o maggiore del % 30 OK            |
| 162.991              | c 1.010.33 <del>-1</del> ,00 | Inferiore del valore % indicato sopra    |

### 2.1.3.1 Venduto Netto

Cliccando sul blocco del Venduto Netto, importo della vendita al netto di sconto, si potrà avere il prospetto di tutti gli importi di cassa, distinti per venduto SSN e gli importi di vendita totali.

| Clicca per dettaglio  |   | VENDUTO SSN       |               |                      |              |
|-----------------------|---|-------------------|---------------|----------------------|--------------|
| Venduto Netto         |   | Tot. Vend. SSN    | € 700.862,33  | Numero Ric.          | 29.422       |
|                       |   | Tot.Vend.NettoSSN | € 591.286,43  |                      |              |
|                       |   | Imp. Ric. SSN     | € 700.862,3   | Numero Ric. SSN      | 28.436       |
| <i>€</i> 1 744 336 93 | , | Imp. Ric. Aut.    | € 0,00        | Numero Ric. Aut.     | 986          |
| C 1.7 44.550,55       |   | Ticket + Quota    | € 109.575,90  | Numero Ric. a zero   | 6.716        |
|                       |   | Ticket            | € 55.202,41   | Quota                | € 54.373,49  |
|                       |   | VENDUTO           |               |                      |              |
|                       |   | Tot. Vend. Netto  | € 1.744.336,  | Imp. Cassa           | € 1.153.116, |
|                       |   | Tot. Vend. Lordo  | € 1.790.869,  | Imp. Cassa Sosp.     | € 4.836,03   |
|                       |   | Tot. Costo Medio  | € 1.018.338,  | Tot. Lordo Sosp.     | € 0,00       |
|                       |   | Imponibile        | € 1.560.134,  | Imp.Cassa Vend.Lib.  | € 1.043.540, |
|                       |   | Marg.             | € 541.796,43  | Imp.Cassa no Fatt.   | € 1.150.836, |
|                       |   | Media margine     | € 3.564,45    | Imp.Cassa solo Fatt. | € 1.309,84   |
|                       |   | Altro             | € 65,51       | Media Imp. Cassa     | € 7.586,29   |
|                       |   | Imp. Cassa + Imp  | p. Cassa Sosp | esi - Acconti Sosp   | € 1.156.630, |
|                       |   | Tot. Ant.         | € 3.539,10    | Tot. Cassa An.       | € 3.146,97   |
|                       |   | Tot. Ant. Resi    | € 3.600,43    |                      |              |

### 2.1.3.2 Sconto

Cliccando sul blocco Sconto, importo che include sia lo sconto prodotto che di cassa, si potrà avere la visualizzazione di tutti i valori di sconto che determinano il totale in questione.

| Scouri             |                                                                                                  |
|--------------------|--------------------------------------------------------------------------------------------------|
| Tot. Sc. Vend.     | € 46.532,24                                                                                      |
| Tot. Sc. Cassa     | € 3.647,23                                                                                       |
| Tot. Sc. Prodotto  | € 42.885,01                                                                                      |
| Sc. DL156/Pay Back | € 203,75                                                                                         |
| Tot. Sc. Fidelity  | € 0,00                                                                                           |
|                    | 0.070                                                                                            |
|                    | Tot. Sc. Vend.<br>Tot. Sc. Cassa<br>Tot. Sc. Prodotto<br>Sc. DL156/Pay Back<br>Tot. Sc. Fidelity |

Questo documento è di carattere riservato ed è destinato esclusivamente a chi specificamente autorizzato dalla CSF Sistemi. L'accesso, la divulgazione, la copia o

la diffusione sono vietate a chiunque altro ai sensi delle normative vigenti e possono costituire una violazione penale.

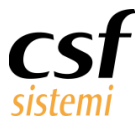

#### 2.1.3.3 Clienti e Pezzi

Il blocco Clienti e Pezzi riassume due valori chiave della farmacia: numero di clienti e numero di pezzi venduti, cliccando il blocco si ottengono i dettagli comprensivi dei valori medi:

- dei clienti, distinti per tipologia di vendita e per tipo di pagamento
- 🔺 degli scontrini, suddivisi per vendita libera e mutualistica, per scontrini comprensivi di etico e parafarmaco
- 🔺 dei pezzi, in relazione agli scontrini, agli sconti e agli importi

|         | Clicca per dettaglio | CLIENTI             |          | SCONTRINI                 |            |
|---------|----------------------|---------------------|----------|---------------------------|------------|
| Clienti |                      | Numero Clienti      | 54.696   | Scontrini emessi          | 48.884     |
|         | 54.695               | Clienti SSN         | 15.218   | Scontrini Mutualistica    | 5.260      |
| Pezzi   | 102 001              | Clienti solo Vend.L | 39.478   | Scontrini con prod. Lib.  | 43.624     |
|         | 162.991              | Clienti Contanti    | 50.607   | Scontrini lib. con etico  | 13.856     |
|         |                      | Clienti C.Credito   | 592      | Media Imp. Scontr.        | € 22,15    |
|         |                      | Clienti C.Pos       | 3.427    | Media Imp. solo Lib.      | € 22,67    |
|         |                      | Clienti Assegni     | 0        | Media Imp.Lib. con Eti    | € 24,48    |
|         |                      | Clienti Credito     | 66       | Media N. Scontrini        | € 321,61   |
|         |                      | Media Clienti       | € 359,84 | Media N. Scontr. con Lib. | € 287,00   |
|         |                      | Media Clienti SSN   | € 100,12 | Media Num.Lib. con Eti    | € 91,16    |
|         |                      | Media Clienti Vend  | € 259,72 | QUANTITA'                 |            |
|         |                      | Media Clienti Cont  | € 333    | Totale Pezzi              | 162.992    |
|         |                      | Media Clienti C.Cr  | € 4      | Totale Parafarm. Scon     | 45.711     |
|         |                      | Media Clienti C.Pos | € 23     | Media Numero Pezzi        | € 1.072,32 |
|         |                      | Media Clienti Asse  | € 0      | Media Importo Pezzi       | € 10,99    |
|         |                      | Media Clienti Credi | € 0      | Media Pezzi Scontrini     | € 2,91     |
|         |                      | Media Pezzi Cliente | € 3      | Media Pez.Scontr. in v    | € 1,86     |
|         |                      | Media Sc. Cliente   | € 0,85   | Media Sconto Pezzi        | € 0,29     |
|         |                      |                     |          | Media Paraf. Scontr.      | € 0,94     |

#### 2.1.3.4 Ticket e Quota

I due valori nel dettaglio permettono una visione dettagliata della componente SSN e di tutti i dati relativi alle ricette farmaco e autorizzate.

| Clicca per dettaglio | VENDUTO SSN                                                                           |                                                          |                                                                                      |                                                      |
|----------------------|---------------------------------------------------------------------------------------|----------------------------------------------------------|--------------------------------------------------------------------------------------|------------------------------------------------------|
| Ticket e Quota       | Tot. Vend. SSN                                                                        | € 700.862,33                                             | Numero Ric.                                                                          | 29.422                                               |
|                      | Tot.Vend.NettoSSN                                                                     | € 591.286,43                                             |                                                                                      |                                                      |
| C 100 F7F 00         | Imp. Ric. SSN                                                                         | € 646.465,5                                              | Numero Ric. SSN                                                                      | 28.436                                               |
| € 109.575,90         | Imp. Ric. Aut.                                                                        | € 54.396,80                                              | Numero Ric. Aut.                                                                     | 986                                                  |
|                      | Ticket + Quota                                                                        | € 109.575,90                                             | Numero Ric. a zero                                                                   | 6.716                                                |
|                      | Ticket                                                                                | € 55.202,41                                              | Quota                                                                                | € 54.373,49                                          |
|                      | RICETTE FARMACO                                                                       |                                                          | RICETTE AUTORIZZATE                                                                  |                                                      |
|                      | Numero Fustelle                                                                       | 59.742                                                   | Numero Fustelle                                                                      | 6.259                                                |
|                      | Importo Eustella                                                                      | C CAC ACE E2                                             | Importo Eustello                                                                     | 0.54.006.00                                          |
|                      | Importo i ustelle                                                                     | € 040.405,53                                             | Importo i ustelle                                                                    | € 54.396,80                                          |
|                      | Media Numero Ric.                                                                     | € 040.405,53<br>€ 187,08                                 | Media Numero Ric.                                                                    | € 54.396,80<br>€ 6,47                                |
|                      | Media Numero Ric.<br>Media Importo Ric.                                               | € 040.405,53<br>€ 187,08<br>€ 22,73                      | Media Numero Ric.<br>Media Importo Ric.                                              | € 54.396,80<br>€ 6,47<br>€ 55,34                     |
|                      | Media Numero Ric.<br>Media Importo Ric.<br>Media Fustelle Ric.                        | € 040.405,53<br>€ 187,08<br>€ 22,73<br>€ 2,10            | Media Numero Ric.<br>Media Importo Ric.<br>Media Fustelle Ric.                       | € 54.396,80<br>€ 6,47<br>€ 55,34<br>€ 6,37           |
|                      | Media Numero Ric.<br>Media Importo Ric.<br>Media Fustelle Ric.<br>Media Imp. Fustelle | € 040.405,53<br>€ 187,08<br>€ 22,73<br>€ 2,10<br>€ 10,82 | Media Numero Ric.<br>Media Importo Ric.<br>Media Fustelle Ric.<br>Media Imp.Fustelle | € 54.396,80<br>€ 6,47<br>€ 55,34<br>€ 6,37<br>€ 8,69 |

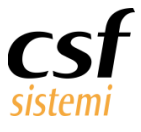

#### 2.1.3.5 Cassa

La posizione centrale e il risalto è dato al valore fondamentale: quello di Cassa.

Si scende nel dettaglio degli importi di vendita: Netto, Lordo, Costo, Margine e di tutti i valori di incasso e di

sconto.

| Clicco per dettaglio |   | INCASSI            |              | VENDUTO          |               |                      |              |
|----------------------|---|--------------------|--------------|------------------|---------------|----------------------|--------------|
| clicta per dettaglio |   | Assegni            | € 0,00       | Tot. Vend. Netto | € 1.744.336,  | Imp. Cassa           | € 1.153.116, |
| Cassa                |   | Carta di Credito   | € 25.744,48  | Tot. Vend. Lordo | € 1.790.869,  | Imp. Cassa Sosp.     | € 4.836,03   |
|                      |   | Carta Pos          | € 123.213,10 | Tot. Costo Medio | € 1.018.338,  | Tot. Lordo Sosp.     | € 0,00       |
|                      | , | Contanti           | € 1.001.158, | Imponibile       | € 1.560.134,  | Imp.Cassa Vend.Lib.  | € 1.043.540, |
| € 1.153.483.51       |   | Credito            | € 2.030,05   | Marg.            | € 541.796,43  | Imp.Cassa no Fatt.   | € 1.150.836, |
|                      |   | E-Commerce         | € 969,50     | Media margine    | € 3.564,45    | Imp.Cassa solo Fatt. | € 1.309,84   |
|                      |   | SCONTI             |              | Altro            | € 65,51       | Media Imp. Cassa     | € 7.586,29   |
|                      |   | Tot. Sc. Vend.     | € 46.532,24  |                  |               |                      |              |
|                      |   | Tot. Sc. Cassa     | € 3.647,23   | Imp. Cassa + Imp | o. Cassa Sosp | esi - Acconti Sosp   | € 1.156.630, |
|                      |   | Tot. Sc. Prodotto  | € 42.885,01  |                  |               |                      |              |
|                      |   | Sc. DL156/Pay Back | € 203,75     | Tot. Ant.        | € 3.539,10    | Tot. Cassa An.       | € 3.146,97   |
|                      |   | Tot. Sc. Fidelity  | € 0,00       | Tot. Ant. Resi   | € 3.600,43    |                      |              |
|                      |   |                    |              |                  |               |                      |              |

### 2.1.3.6 Costo medio

Il costo medio complessivo dei prodotti venduti è l'unico blocco a non presentare dettaglio.

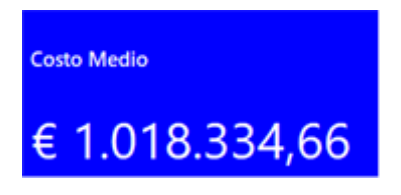

#### 2.1.3.7 Margine e Margine percentuale

Il **Margine**, calcolato sottraendo il costo medio all'imponibile al netto di sconto, offre come dettaglio l'elaborazione degli ultimi tre anni con il valore di margine distinto per mese.

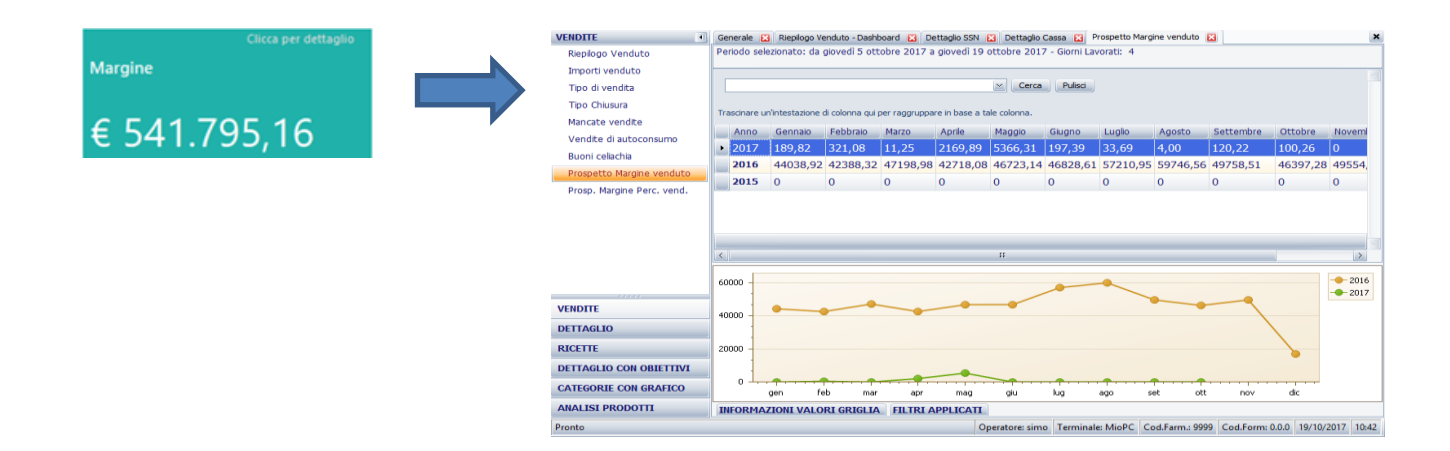

**Margine percentuale**, di cui il cruscotto mostra con immediatezza l'andamento, quanto il colore di sfondo determinato da una percentuale soglia personalizzata.

Al dettaglio si ha l'elaborazione degli ultimi tre anni con il valore di margine percentuale distinto per mese.

www.csfsistemi.it

#### Manuale Sistema F Platinum Riepilogo venduto – Dashboard

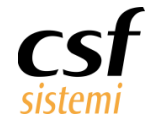

| Margine Percentuale Circa per Dettaglio | Generale E<br>Periodo sel   | Riepilogo V<br>ezionato: da | /enduto - Dash<br>mercoledì 1 | nboard 🔀<br>9 ottobre | Riepilogo<br>2016 a g | Venduto - D<br>iovedì 19 o | ashboard D<br>ttobre 201 | Prosp. N<br>7 - Giorni I | Margine Perc.<br>Lavorati: 9 | . vend. 🛛 |         |          | ×                                      |
|-----------------------------------------|-----------------------------|-----------------------------|-------------------------------|-----------------------|-----------------------|----------------------------|--------------------------|--------------------------|------------------------------|-----------|---------|----------|----------------------------------------|
| 34,73%                                  | Trascinare u                | n'intestazione              | : di colonna qui              | per raggru            | ppare in ba           | ≤<br>ase a tale co         | Cerca                    | Pulisci                  |                              |           |         |          | 4                                      |
| Segnalazioni                            | Anno                        | Gennaio                     | Febbraio                      | Marzo                 | Aprile                | Maggio                     | Giugno                   | Luglio                   | Agosto                       | Settembre | Ottobre | Novembre | Dicer                                  |
| Uguale o maggiore del % 30 OK           | ▶ 2017                      | 74,88                       | 81,79                         | 32,27                 | 28,07                 | 96,24                      | 70,62                    | 83,53                    | 100,00                       | 59,25     | 45,35   | 0        | 0                                      |
| Inferiore del valore % indicato sopra   | 2016                        | 39,69                       | 40,63                         | 40,13                 | 40,26                 | 41,25                      | 42,03                    | 41,85                    | 40,72                        | 41,99     | 41,38   | 42,08    | 41,1                                   |
|                                         | 2015                        | 0                           | 0                             | 0                     | 0                     | 0                          | 0                        | 0                        | 0                            | 0         | 0       | 0        | 0                                      |
|                                         | <                           |                             |                               |                       |                       |                            |                          |                          |                              |           |         |          | >                                      |
|                                         | 100<br>80<br>60<br>40<br>20 |                             |                               |                       |                       |                            |                          |                          |                              | _         |         |          | <ul> <li>2016</li> <li>2017</li> </ul> |
|                                         | ge                          | n fet                       | o mar                         | apr                   | ma                    | ıg gir                     | u lug                    | aç                       | jo se                        | t ott     | nov     | dic      |                                        |

Il blocco riassume due valori chiave della farmacia: numero di clienti e numero di pezzi venduti.

#### 2.1.4 Legenda

Il processo di elaborazione di questi valori è esplicitato in modo permanente nel pannello al di sotto della

### legenda.

| Legenda                               |                                                                                                    |
|---------------------------------------|----------------------------------------------------------------------------------------------------|
| VEND. NETTO: (Vend.Lordo - Sconto)    | Ticket e QUOTA: Ticket+Quota                                                                        |
| SCONTO: (Sconto prod. e Sconto cassa) | CASSA: (Vend.Lordo -Vend.Lordo SSN +Ticket + Quota + Imp.Altro) - Sconto + Cassa Sosp Acconti Sosp. |
| CLIENTI: Numero di vendite distinte   | COSTO MEDIO: (Costo medio prod. * Quantità)                                                         |
| PEZZI: Quantità venduta               | MARGINE: (Imponibile al netto di sconto - Costo medio prod.)                                        |

#### 2.1.5 Note operative

Le modalità operative di confronto sono rese evidenti nel pannello in basso, per chiarire ogni eventuale dubbio.

\* PERIODO PRECEDENTE: confronta i valori con uguale intervallo di tempo precedente quello selezionato
 \* ANNO PRECEDENTE: confronta i valori con lo stesso intervallo dell'anno precedente quello selezionato
 \* MEDIA ANNUA: confronta i valori con la media giornaliera dell'anno precedente (365gg indietro)
 \* Valori di crescita/decrescita percentuali valutati su media di giorni lavorati

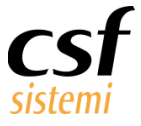

# 3 I confronti

Una delle novità più importanti è la possibilità di **confrontare i dati estratti con le medie di periodi predefiniti**, avendo riscontri in percentuale e graficamente mediante una freccia il cui colore segnala l'andamento di crescita o decrescita rispetto al periodo precedente.

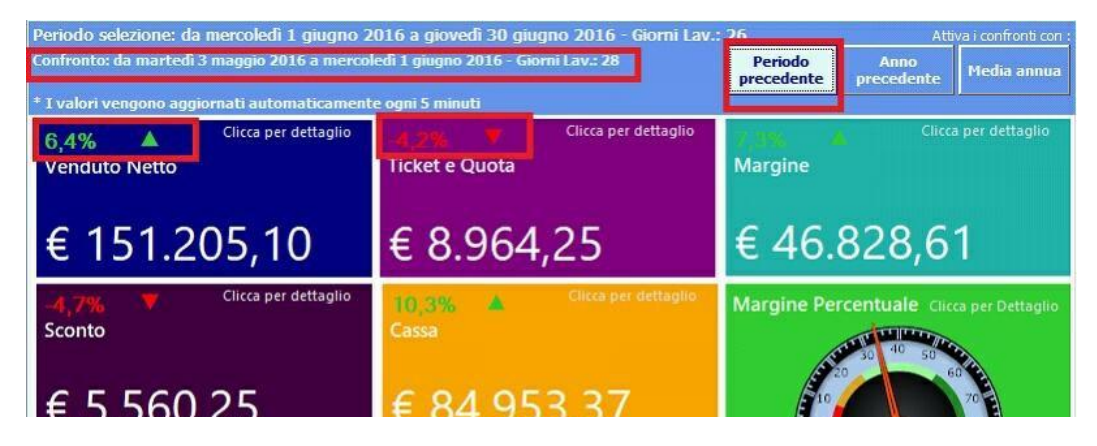

Il periodo di confronto è selezionato nei pulsanti in altro a destra ed esplicitato nel pannello a piè di finestra.

\* PERIODO PRECEDENTE: confronta i valori con uguale intervallo di tempo precedente quello selezionato \* ANNO PRECEDENTE: confronta i valori con lo stesso intervallo dell'anno precedente quello selezionato \* MEDIA ANNUA: confronta i valori con la media giornaliera dell'anno precedente (365gg indietro)

\* Valori di crescita/decrescita percentuali valutati su media di giorni lavorati

Il confronto in ogni caso è ricalcolato su un dato di media giornaliera del periodo indicato.

- Periodo precedente. Il periodo può essere il corrispondente intervallo che precede l'intervallo stesso scelto, ad esempio selezionati 3 mesi confronterà con i 3 mesi precedenti (*selezionato giugno-agosto il confronto opererà su marzo-maggio*).
- Anno precedente. Il periodo può essere confrontato con lo stesso dell'anno precedente. (*selezionato* 1/1/2017 -1/10/2017 confronterà con 1/1/2016 -1/10/2016)
- Media annua. Il periodo può compararsi con il valore di media dei 365 giorni precedenti. (*selezionato* 1/1/2015 -31/10/2015 confronterà con 1/11/2015 -31/10/2016.)

Per maggior precisione dei dati, i valori percentuale sono tutti calcolati sulla media dei valori per i soli giorni lavorati, e non sui valori assoluti, per rendere il dato più realistico possibile.

www.csfsistemi.it

Questo documento è di carattere riservato ed è destinato esclusivamente a chi specificamente autorizzato dalla CSF Sistemi. L'accesso, la divulgazione, la copia o la diffusione sono vietate a chiunque altro ai sensi delle normative vigenti e possono costituire una violazione penale.